## How to Access CRES Platforms at Home

\*For phone and tablet users, see the note at the end.\*

- 1. Open Google Chrome and go to the student dashboard.
- 2. Click on the image for the platform you are trying to use. The most likely used platforms right now are circled below.

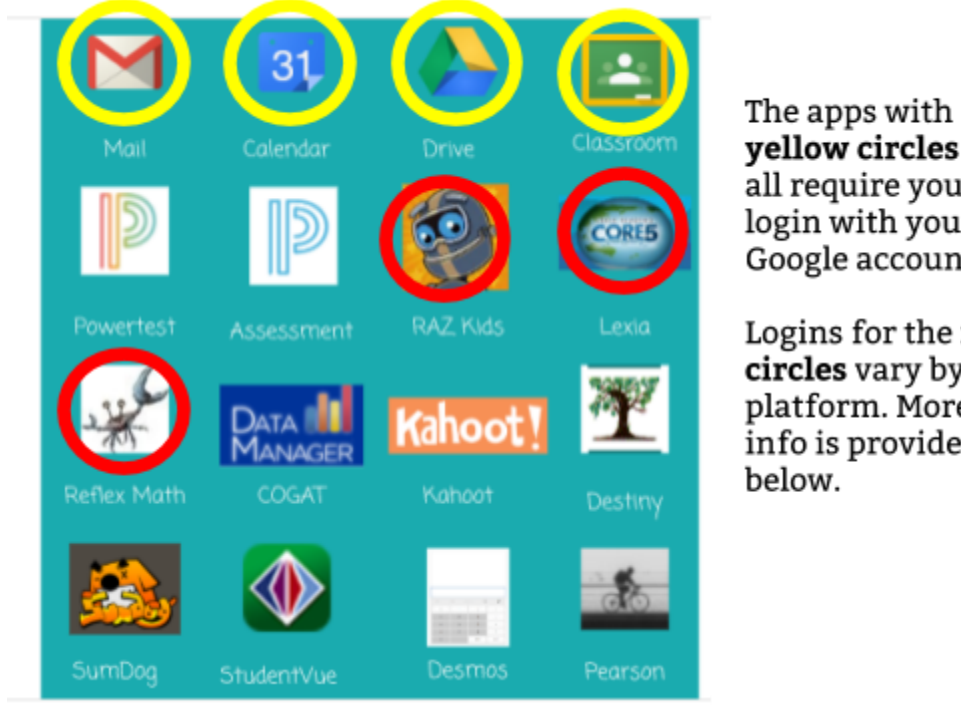

yellow circles will all require you to login with your Google account.

Logins for the **red** circles vary by platform. More info is provided

Yellow Circle Platforms: After you click on one of the links, it will ask you to login with your entire email address. Hopefully, it will automatically fill in the @spotsylvania.k12.va.us like it does at school and shows in this image, but if not, you will need to type that part in after your regular log in information.

| Sign in<br>to continue to Google  | Calenda      | comj<br>it do<br>@spo<br>us al<br>need | puter at school.<br>esn't have the<br>otsylvania.k12.v<br>ready there, you<br>to type it. | If<br>a.<br>ມ |
|-----------------------------------|--------------|----------------------------------------|-------------------------------------------------------------------------------------------|---------------|
| Entreyour email<br>@sp            | otsylvania   | a.k12.va.us                            | $\triangleright$                                                                          |               |
| Not your computer? Use Guest mode | e to sign ir | n privately.                           |                                                                                           |               |
| Create account                    |              | Next                                   |                                                                                           |               |
| English (United States) 👻         | Help         | Privacy                                | Terms                                                                                     |               |

Google

Type the same

log in on the

username you use to

## **Red Circle Platforms:**

All teachers use Lexia; however, they do not all use Reflex and RAZ Kids.

**Lexia** - Your child's username is the part of their email that goes before the @ symbol (such as kbsmith-14) and the password is scps + their pin number. Many students refer to the pin number as their lunch number. It is 5 digits. Do not include the plus sign in the password, for example - scps12345.

**Reflex** - They will need to enter a teacher username and then select their class from a list, followed by their name from a list. Their password is the same as the Lexia one.

**RAZ Kids** - They will need to enter a teacher username (not necessarily the same as the Reflex one) and choose their name from a list. Passwords are set by teachers, so please check with them if your child does not know his/her password.

**Note:** If you are using a phone or tablet on a web browser, the process is similar but may look slightly different. All the platforms circled above have apps as well, so you may prefer to use those. Login information should be the same with the exception of Lexia, where you will need to type the teacher's email address when you first set up the app. In some cases, your phone or tablet may make you use the app and not allow you to use the web browser.

## Additional Tech Support Resources:

- Lexia Core 5 Tech Compatibility
- Lexia Customer Support
- <u>Reflex Tech Compatibility</u>
- <u>Reflex Customer Support</u>
- <u>RAZ Kids Tech Compatibility</u>
- <u>RAZ Kids Customer Support</u>